内蒙古消防行业特有工种职业技能鉴定 2019 年 第三批次高级消防防设施操作员实际操作考试 成绩查询、打印操作流程

## 二、成绩查询、打印操作流程:

- 1、登录内蒙古力援人力资源管理服务有限公司官网
- (网址: <u>http://www.nmglyrl.com</u>);
- 2、点击以下图片中的标题进入考试系统,进行注册;

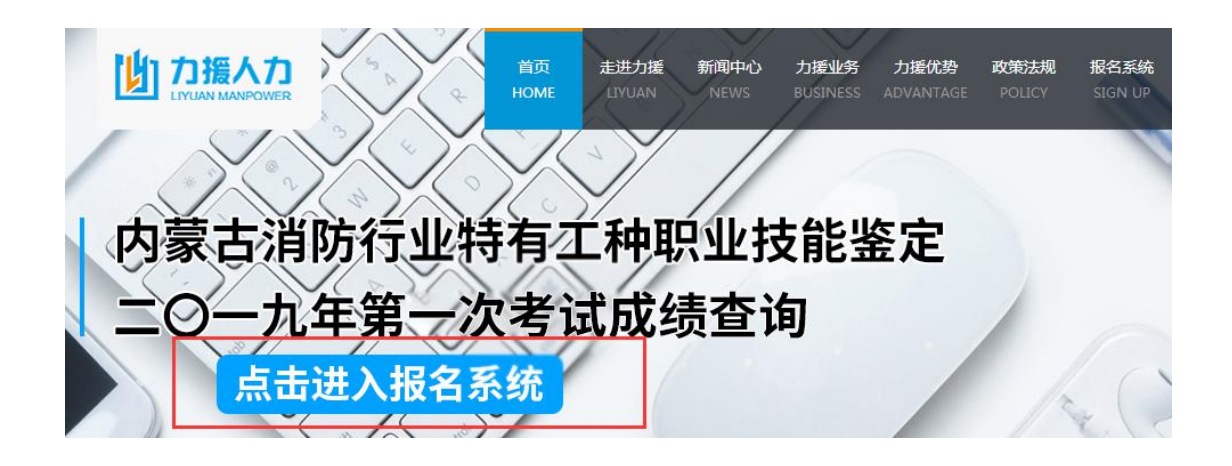

|   |                       |   |               | 1.18    |
|---|-----------------------|---|---------------|---------|
| 2 | 请输入您的用户名(必填)          |   | 请输入您的密码(必填)   |         |
| ۲ | 请输入右侧计算结果(必填) 6 + 4 = |   | 手机找回密码/邮箱找回密码 | 请点乱这里注册 |
|   |                       | 登 | 录             |         |
|   |                       |   |               |         |

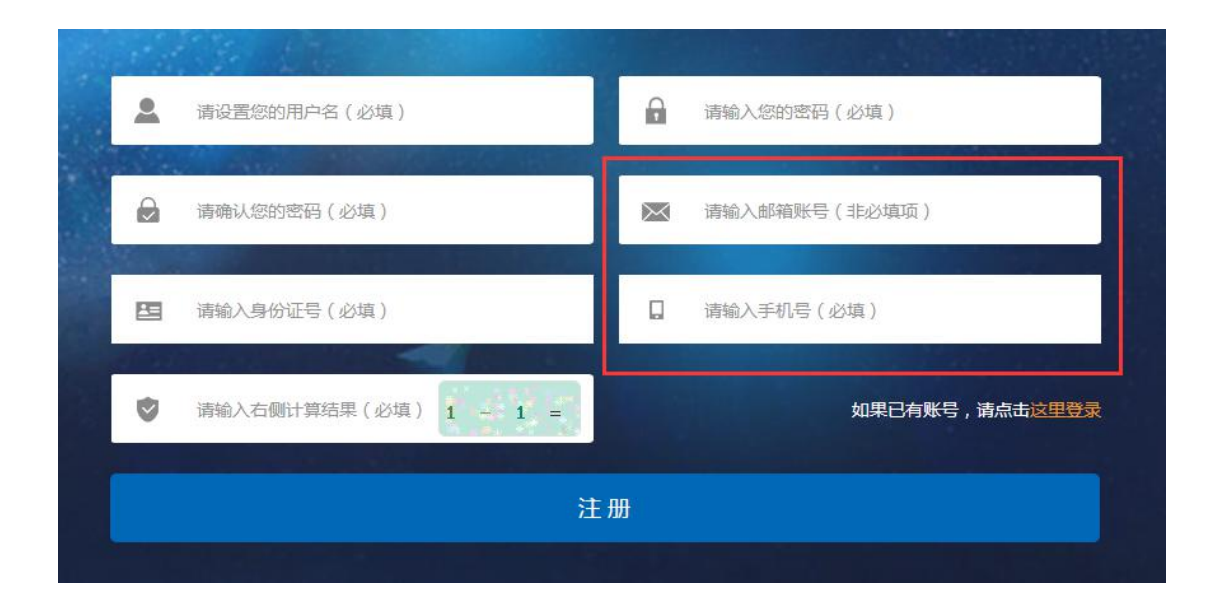

注意:注册时需要填写邮箱号或手机号用于今后找回密码,如无邮箱号,可只填写手机号码!

3、注册完成后登录系统进行个人信息填写,带"\*"号的部分为必填项, 均需填写,请确保姓名、身份证号码、联系方式,报考项目及报考级别等几 项信息准确无误,其余必填内容不为空即可(有下拉选项的如实选择,无下 拉选项的均可填写"无"),报名信息共两页,第一页填写完毕后点击页面下 方的"下一步",第二页填写完毕后点击页面下方的"确认提交";

注: 个人信息请核对清楚后再进行提交,请勿重复注册,重复提交,如 有问题可来电咨询!

# 📙 内蒙古力援人力资源管理服务有限公司

| ●系统首页 > 完善信息 |       |       |             | 退出 |
|--------------|-------|-------|-------------|----|
| 报考项目*        |       |       | 报考级别*       |    |
| 请下拉选择您的报考项   | 目     | *     | 请下拉选择您的报考级别 | w  |
| 姓名*          |       |       | 联系电话*       |    |
| 请输入您的姓名      |       |       |             |    |
| 性别*          |       |       | 民族*         |    |
| 请下拉选择您的性别    |       |       | 1汉族         |    |
| 身份证号*        |       |       | 出生年月*       |    |
|              |       |       | 自动获取出生年月    |    |
| 户籍所在地*       |       |       |             |    |
| 请选择省份        | -w.:: | 请选择城市 | · · · •     |    |
| 户籍详细地址*      |       |       | 婚姻状况*       |    |
|              |       |       | 未婚          |    |
| 政治面貌*        |       |       |             |    |
| 请选择政治面貌      |       | -     |             |    |

下一步

重置

# 的蒙古力援人力资源管理服务有限公司

| 00式邮箱*            |    |                        |   |
|-------------------|----|------------------------|---|
| 请输入您的QQ或邮箱        |    | 是否本专业或相关专业毕业 🔹 是 🔹 🗅 否 |   |
| 文化程度*             |    | 些业院校及时间*               |   |
| 请选择您的文化程度         | Y  | 您的毕业院校及时间              |   |
| 专业*               |    | 教育类别*                  |   |
| 请输入您的专业           |    | 请选择赦育类别                | v |
| 参加工作时间(从事消防岗位时间)* |    |                        |   |
| 参加工作时间(从事消防岗位时间)  |    |                        |   |
| 工作单位*             |    |                        |   |
| 工作单位              |    |                        |   |
| 现单位消防岗位工作年限*      |    |                        |   |
| 现单位消防岗位工作年限       |    |                        |   |
| 现单位参缴社保年限*        |    |                        |   |
| 现单位参缴社保年限         |    |                        |   |
| 学位*               |    | 原职业(工种)*               |   |
| 请选择学位             | Ψ. | 原职业(工种)                |   |
| 个人简历(工作经历)*       |    |                        |   |
| 请捕写从事消防行业相关的工作经历  |    |                        |   |

确认提交

重置

4、提交后实时登录系统查看是否已通过,已通过页面左上角"缴费状态"为:已缴纳报名费;如未通过则页面左上角"申请状态"为:未通过, 点击"未通过"字样,根据提示信息修改相关内容重新进行提交;

## **b** 内蒙古力援人力资源管理服务有限公司

| ○ ● ● ● ● ● ● ● ● ● ● ● ● ● ● ● ● ● ● ● | 【打印服名信        |
|-----------------------------------------|---------------|
|                                         | 把夕伫自          |
|                                         | 14.41后息       |
| 缴费状态:已缴纳报名费                             |               |
| 报名序号:                                   | 报考项目: 消防设施操作员 |
| 报考级别:                                   | 报考日期: 2019-   |

(上图为已通过信息状态)

#### **b** 内蒙古力援人力资源管理服务有限公司

退出

♀ 系统首页 > 审核状态

| 時状态:未通过(点击查看原因) |               |
|-----------------|---------------|
| 报名序号:           | 报考项目: 消防设施操作员 |

#### (上图为未通过信息状态)

|            | 审核未通过原因  | × |                        |
|------------|----------|---|------------------------|
| 申请状态:未通过(  | *信息填写不完整 | * |                        |
| 报名序号: 7079 |          |   | 目:消防设施操作员              |
| 报考级别:初级    |          |   | ∲日期: <u>2019-05-23</u> |
| 姓名 kc      |          | - |                        |
| 出生年月 19    |          |   |                        |
| 学位无        | 去修改!     |   |                        |

### **b** 内蒙古力援人力资源管理服务有限公司

| ♀ 系统首 | i > 报考列表                               |   | 继续报名            | 退出 |
|-------|----------------------------------------|---|-----------------|----|
|       |                                        |   |                 |    |
| 消防行   | 业特有工种职业技能鉴定二〇一九年第一次考试成绩查询->消防设施操作员->初级 | ٤ | ───── 点击所要查询的期次 |    |

5、待提交的报名信息通过后,则可在公布的查询时间内用之前注册的 账号和密码登录系统,点击相应期次的考试名称,跳转到报名信息页面,点 击页面正下方的"查看成绩"即可查询;

| 姓名   |        | 性别   | 女       | 民族                       | 1汉族               |  |
|------|--------|------|---------|--------------------------|-------------------|--|
| 出生年月 | (1997) | 政治面貌 | 05.群众   | 学历                       | 大学大<br>专和专<br>科学校 |  |
| 学位   | 无      | 所学专业 | 人力资源    | 是否本专业或相<br>关专业毕业         | 否                 |  |
| 教育类别 | 全日制    |      | 毕业院校及时间 | 呼和浩特职业学院                 |                   |  |
| 联系电话 |        |      | 身份证号    | College States President |                   |  |

6、考生可点击成绩查询页面正下方的"成绩打印"按钮进行成绩打印。

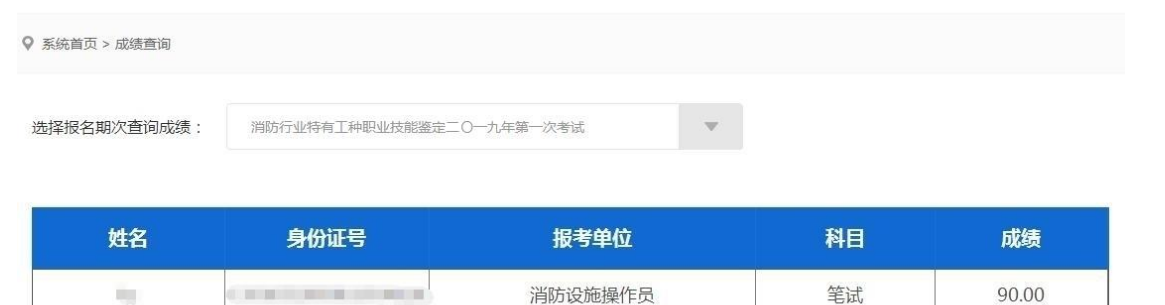

成绩打印